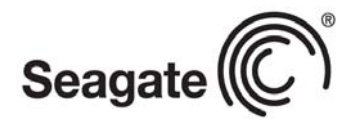

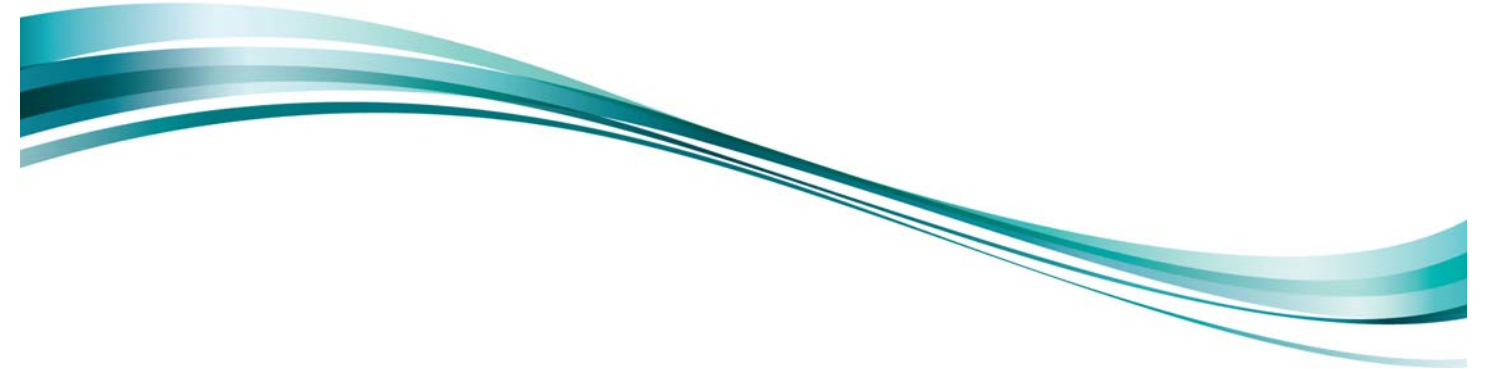

User Guide

Seagate® Nytro<sup>™</sup> WarpDrive® and Nytro XP6000 Application Acceleration Card Management Utility

XP6209-4A1024 XP6209-4B2048 XP6210-4A2048 XP6210-4B2048 NWD-BLP4-800 NWD-BLP4-1600 NWD-BFH6-1200 NWD-BFH8-1600 NWD-BFH8-3200

DB15-000653-11 Version 2.5 September 2014

## **Document Revision History**

| Revision    | Date           | Description of Change                                                                                                    |
|-------------|----------------|----------------------------------------------------------------------------------------------------|
| Version 2.5 | September 2014 | Added XP6209-4B2048 device support and updated the device support related information.                                                 |
| Version 2.4 | September 2014 | Added XP6210-4B2048 device support and updated the device support related information.                                                 |
| Version 2.3 | March 2014     | Added Nytro XP6000 to the document title.                                                                                              |
|             |                | Added Section 2, Applicable Products.                                                                                                  |
| Version 2.2 | March 2014     | Updated the entire document with the latest output examples.                                                                           |
|             |                | Updated Section 3, Hardware and Software Compatibility.                                                                                |
|             |                | Updated the definition of cap (one of three discrete over-provisioning levels) in<br>Section 6.6, Format Nytro WarpDrive Card Command. |
|             |                | Updated Section 6.4, Health Reporting Command. Added information about the -all option in the CLI mode.                                |
| Version 2.1 | December 2013  | Updated the entire document with the latest output examples.                                                                           |
| Version 2.0 | February 2013  | Updated Section 6.4, Health Reporting Command. Updated the Command Line Usage sections                                                 |
| Version 1.4 | June 2012      | Added Section 4, DDCLI Utility Version Information.                                                                                    |
|             |                | Updated Section 6.4, Health Reporting Command.                                                                                         |
|             |                | Updated Section 6.6, Format Nytro WarpDrive Card Command.                                                                              |
|             |                | Updated the Command Line Usage sections.                                                                                               |
|             |                | Updated the product name.                                                                                                    |
| Version 1.3 | November 2011  | Updated changes in Sample Output 2.                                                                                                    |
| Version 1.2 | April 2011     | Updated changes in the utility.                                                                                                    |
| Version 1.1 | November 2010  | Updated changes in the utility.                                                                                                    |
| Version 1.0 | March 2010     | Initial release.                                                                                                    |

© 2014, Seagate Technology LLC. All rights reserved. Printed in USA. Seagate, Seagate Technology and the Wave logo are registered trademarks of Seagate Technology LLC in the United States and/or other countries. Nytro, Nytro WarpDrive, and RAID are either trademarks or registered trademarks of Seagate Technology LLC or one of its affiliated companies in the United States and/or other countries. All other trademarks or registered trademarks are the property of their respective owners.

No part of this publication may be reproduced in any form without written permission of Seagate Technology LLC.

Call 877-PUB-TEK1 (877-782-8351) to request permission.

When referring to drive capacity, one gigabyte, or GB, equals one billion bytes and one terabyte, or TB, equals one trillion bytes. Your computer's operating system may use a different standard of measurement and report a lower capacity. In addition, some of the listed capacity is used for formatting and other functions, and thus will not be available for data storage. Actual data rates may vary depending on operating environment and other factors. Nytro products are not intended for use in life-support appliances, devices, or systems. Use of any Nytro product in such applications without written consent of the appropriate Seagate officer is prohibited. Seagate reserves the right to change, without notice, product offerings or specifications. Seagate reserves the right to change, without notice, product offerings or specifications.

## CONTENTS

|     | SEAG                | ATE TECHNOLOGY SUPPORT SERVICES 1              |  |  |
|-----|---------------------|------------------------------------------------|--|--|
| 1.0 | INTRODUCTION        |                                                |  |  |
| 2.0 | Applicable Products |                                                |  |  |
| 3.0 | Hard                | ware and Software Compatibility 2              |  |  |
| 4.0 | DDCI                | I UTILITY VERSION INFORMATION 4                |  |  |
| 5.0 | INTER               | FACES                                          |  |  |
|     | 5.1                 | COMMAND LINE INTERFACE                         |  |  |
|     | 5.2                 | Text Menu Interface                            |  |  |
| 6.0 | Соми                | ANDS                                           |  |  |
|     | 6.1                 | LIST ALL COMMAND                               |  |  |
|     | ••••                | 6.1.1 Text Menu Option                         |  |  |
|     |                     | 6.1.2 Command Line Usage                       |  |  |
|     | 6.2                 | LIST COMMAND                                   |  |  |
|     |                     | 6.2.1 Text Menu Option                         |  |  |
|     |                     | 6.2.2 Command Line Usage                       |  |  |
|     | 6.3                 | UPDATE FLASH PACKAGE COMMAND                   |  |  |
|     |                     | 6.3.1 Text Menu Option                         |  |  |
|     |                     | 6.3.2 Command Line Usage                       |  |  |
|     |                     | 6.3.3 Error Handling                           |  |  |
|     | 6.4                 | HEALTH REPORTING COMMAND                       |  |  |
|     |                     | 6.4.1 Text Menu Option 9                       |  |  |
|     |                     | 6.4.2 Command Line Usage 9                     |  |  |
|     | 6.5                 | LOCATE NYTRO WARPDRIVE CARD COMMAND            |  |  |
|     |                     | 6.5.1 Text Menu Option                         |  |  |
|     |                     | 6.5.2 Command Line Usage 15                    |  |  |
|     | 6.6                 | FORMAT NYTRO WARPDRIVE CARD COMMAND            |  |  |
|     |                     | 6.6.1 Text Menu Option                         |  |  |
|     | ~ <b>-</b>          | 6.6.2 Command Line Usage                       |  |  |
|     | 6.7                 | SHOW CONTROLLER VITAL PRODUCT DATA INFORMATION |  |  |
|     |                     | 6.7.1 I ext Menu Option                        |  |  |
|     | 0.0                 | 6.7.2 Command Line Usage                       |  |  |
|     | 6.8                 | EXTRACT SIVIART LOGS COMMAND                   |  |  |
|     |                     | 6.8.1 Lext Menu Option                         |  |  |
|     |                     | 6.8.2 Command Line Usage                       |  |  |
| 7.0 | Evor                |                                                |  |  |

# Seagate Technology Support Services

For information regarding online support and services, visit: <u>http://www.seagate.com/about/contact-us/technical-support/</u>

Available services include:

- Presales & Technical support
- · Global Support Services telephone numbers & business hours
- Authorized Service Centers

For information regarding Warranty Support, visit: http://www.seagate.com/support/warranty-and-replacements/

For information regarding data recovery services, visit: <u>http://www.seagate.com/services-software/data-recovery-services/</u>

For Seagate OEM and Distribution partner portal, visit: http://www.seagate.com/partners/

For Seagate reseller portal, visit: http://www.seagate.com/partners/my-spp-dashboard/

# Seagate® Nytro<sup>TM</sup> WarpDrive® and Nytro XP6000 Application Acceleration Card Management Utility User Guide

## 1.0 Introduction

Use the Seagate® Nytro<sup>TM</sup> WarpDrive® and Nytro XP6000 Application Acceleration Card management utility tools to update, format, and check the status of your Nytro WarpDrive and XP6000 cards. Obtain the management utility from the Seagate website, http://www.seagate.com/support/downloads/.

## 2.0 Applicable Products

The following products use the Seagate Nytro WarpDrive and Nytro XP6000 management utility tools.

| DEVICE NAMES         | MODEL NAMES   | USABLE CAPACITY |
|----------------------|---------------|-----------------|
| Nytro WarpDrive 6301 | NWD-BFH6-1200 | 1200 GB         |
| Nytro WarpDrive 6301 | NWD-BFH8-1600 | 1600 GB         |
| Nytro WarpDrive 6301 | NWD-BFH8-3200 | 3200 GB         |
| Nytro WarpDrive 6203 | NWD-WLP4-200  | 200 GB          |
| Nytro WarpDrive 6203 | NWD-WLP4-400  | 400 GB          |
| Nytro WarpDrive 6203 | NWD-BLP4-400  | 400 GB          |
| Nytro WarpDrive 6203 | NWD-BLP4-800  | 800 GB          |
| Nytro WarpDrive 6203 | NWD-BLP4-1600 | 1600 GB         |
| Nytro XP6209         | XP6209-4A1024 | 930 GB          |
| Nytro XP6209         | XP6209-4B2048 | 1796 GB         |
| Nytro XP6210         | XP6210-4A2048 | 1860 GB         |
| Nytro XP6210         | XP6210-4B2048 | 1860 GB         |

## 3.0 Hardware and Software Compatibility

The Nytro WarpDrive management utility (DDCLI) is compatible with the following hardware and software.

Proprietary I/O protocol device

The utility supports only Nytro WarpDrive controller cards that are based on the Fusion-MPT<sup>TM</sup> architecture and implemented according to the Message Passing Interface (MPI) v2.0 specification.

- Hardware platforms:
  - x86 or compatible
  - x64/AMD<sup>®</sup>64
- Devices:
  - On-board OEM SATA SSD devices
- Operating systems:
  - Microsoft® Windows®
    - Windows Server® 2012 R2 x64
    - Windows Server 2008 R2 SP1 x64
    - Windows Server 2008 R2 SP2 x64 and x32
    - Windows 8 R2 x64 and 32

- Windows 7 SP1 x64 and x32
- Windows Server 2003 R2 SP2 x64 and x32
- Windows Vista® SP2 x64 and x32
- Solaris®
  - x86
  - 10 and 11
- SUSE® Linux® Enterprise Server (SLES<sup>TM</sup>) x64 and x32
  - 10 SP0 to SP4
  - 11 SP0 to SP3
- CentOS® x64 and x32
  - 5.3 to 5.10
  - 6.0 to 6.5

(RPM binary is available only from CentOS 6.3, for other versions, use Red Hat® Enterprise Linux (RHEL) RPMs)

- Ubuntu® x64 and x32
- 10.04, 11.1, and 12.04
- Debian® x64 and x32
  - 6.0.5 and 6.0.7

#### NOTE

Use the same driver.

- Fedora® x64 and x32
  - 17 and 18
- RHEL x64 and x32
  - 5.0 to 5.10
  - 6.0 to 6.5
- Oracle® Enterprise Linux (OEL<sup>TM</sup>) x64 and x32
- 5.4 to 5.9
- 6.0 to 6.5
- VMware® x64
- 4.0U4ESX
- 4.0U4 ESX i
- 4.1U2ESX
- 4.1U2ESX i
- 5.0 U1(ESXi)
- 5.1/5.5, ESXi
- FreeBSD® x64 and x32
- 7.2 and 7.4
- 8.2 and 8.3
- 9
- Oracle VM (OVM) Server x64 and x32
- 3.0
- Operating system architectures:
  - Windows x86, x64
  - Linux x86, x86\_64
  - Solaris x86 (or compatible), SPARC
  - FreeBSD AMD64, i386
  - Oracle Enterprise Linux x86, x86\_64
- Other software:
  - Nytro WarpDrive firmware MPI v2.0

NOTE

Seagate supports VMware installation bundles (VIBs) in VMware 5 only. ESX4.x/ESXi4.x require a manual installation of the binary executable.

## 4.0 DDCLI Utility Version Information

You can determine the Nytro WarpDrive management utility version within the DDCLI utility. The following menu interface output shows that the DDCLI utility version is 112.00.06.00.

```
Seagate WarpDrive Management Utility
Version 112.00.06.00 (2014.09.01)
Copyright (c) 2014 Seagate Technologies LLC. All Rights Reserved.
ID
    WarpDrive
             Package Version PCI Address
_ _
    _____
              _____
                           _____
1
    XP6209-4B2048 12.00.06.05
                             00:07:00:00
Select the WarpDrive [1-1 or 0:Quit]: 1
1.
    List WarpDrive Information
    Update Flash Package
2
    Display WarpDrive Health
3.
4.
    Locate WarpDrive
5.
    Format WarpDrive
6.
   Show Vital Product Data
7.
    Extract SMART Logs
Select Operation [1-7 or 0:Quit]:
```

## 5.0 Interfaces

The Nytro WarpDrive management utility supports a command line interface (CLI) and a text menu interface.

## 5.1 Command Line Interface

To bring up the utility in the CLI mode, use either of the following commands.

```
ddcli < -c controller# > [command] [parameters]
```

```
or
```

```
ddcli -listall
```

Adhere to the following CLI guidelines:

- All commands, except the -listall command, are run with the -c option.
- The commands that require the -c option cannot run without a parameter. Only the -listall command can run without a parameter.

#### 5.2 Text Menu Interface

To bring up the utility in the Text Menu mode, use the ddcli command without any options. The utility displays the following top-level menu, which shows a list of Nytro WarpDrive cards in the system.

NOTEIn the following sections, red italic text indicates input that you make in<br/>the Text Menu interface.IDWarpDrivePackage VersionPCI Address-----------------------1XP6209-4B204812.00.06.0500:07:00:00Select the WarpDrive[1-1 or 0:Quit]: 1

After one of the Nytro WarpDrive cards in the top-level menu is selected, the utility displays the following menu.

- 1. List WarpDrive information
- 2. Update Flash Package
- 3. Display WarpDrive Health
- 4. Locate WarpDrive
- 5. Format WarpDrive
- 6. Show Vital Product Data
- 7. Extract SMART Logs

Select the operation [1-7 or 0:Quit]:

## 6.0 Commands

The following table lists all of the user commands supported by the Nytro WarpDrive management utility. The following sections provide detailed descriptions of the commands.

| COMMAND      | DESCRIPTION                                                                                         |  |
|--------------|----------------------------------------------------------------------------------------------------|--|
| -help        | Display help for command line usage (not available in menu mode).                                   |  |
| -listall     | List all Nytro WarpDrive cards in the system (not available in menu mode).                          |  |
| -list        | List all information for the selected Nytro WarpDrive card.                                         |  |
| -updatepkg   | Update Nytro WarpDrive card components with the Flash package.                                      |  |
| -health      | Display the health of the selected Nytro WarpDrive card.                                            |  |
| -locate      | Locate the selected Nytro WarpDrive card in the system. Use this command to start blinking the LED. |  |
| -showvpd     | Show controller vital product data (VPD) information.                                               |  |
| -format      | Format the selected Nytro WarpDrive card.                                                           |  |
| -C           | Select a Nytro WarpDrive card with the correct ID number (ID numbers range from 1 to 256).          |  |
| -getsmartlog | Extract SMART <sup>TM</sup> logs.                                                                   |  |

#### Table 1 List of Commands

#### 6.1 List All Command

The -listall command lists all of the Nytro WarpDrive cards in the system along with the following information:

- Nytro WarpDrive card index
- Nytro WarpDrive card name or controller name
- Nytro WarpDrive card Flash package version
- PCI address

The -listall command runs without any command line parameters. You need not specify the -c option on the command line.

#### 6.1.1 Text Menu Option

The following top-level menu lists the Nytro WarpDrive cards in the system and prompts you to select a Nytro WarpDrive card on which to perform an operation.

# ddcli

 ID
 WarpDrive
 Package Version
 PCI Address

 ------ ------ ------ ------ 

 1
 XP6209-4B2048
 12.00.06.05
 00:07:00:00

 Select the WarpDrive [1-1 or 0:Quit]: 1

#### 6.1.2 Command Line Usage

Enter the following command in the CLI to run the -listall command.

#### **Command Syntax**

```
# ddcli -listall
```

#### **Command Example**

# ddcli -listall

#### Sample Output

When the -listall command runs, the utility returns the following text.

| ID | WarpDrive     | Package Version | PCI Address |
|----|---------------|-----------------|-------------|
|    |               |                 |             |
| 1  | XP6209-4B2048 | 12.00.06.05     | 00:07:00:00 |

#### 6.2 List Command

The -list command lists the information of a selected Nytro WarpDrive card. In CLI mode, select a controller by including its Nytro WarpDrive card index.

The following information is displayed with the -list command:

- Nytro WarpDrive card index
- Nytro WarpDrive card name or controller name
- Nytro WarpDrive card Flash package version
- PCI address
- SAS address
- Physical device information, such as capacity, firmware revision, and so on.

#### 6.2.1 Text Menu Option

The following top-level menu lists the Nytro WarpDrive cards in the system and prompts you to select a Nytro WarpDrive card on which to perform an operation.

# ddcli

```
Seagate WarpDrive Management Utility
Version 112.00.06.00 (2014.09.01)
Copyright (c) 2014 Seagate Technologies LLC. All Rights Reserved.
WarpDrive Package Version PCI Address
ID
    _____
              _____
_ _
                            _____
    XP6209-4B2048
                 12.00.06.05
                              00:07:00:00
1
Select the WarpDrive [1-1 or 0:Quit]: 1
1.
    List WarpDrive Information
2.
    Update Flash Package
3.
    Display WarpDrive Health
4.
    Locate WarpDrive
5.
    Format WarpDrive
6.
    Show Vital Product Data
7.
    Extract SMART Logs
Select Operation [1-7 or 0:Quit]: 1
```

WarpDrive Selected is XP6209-4B2048

WarpDrive Information

WarpDrive ID PCI Address PCI Slot Number PCI SubSystem DeviceId PCI SubSystem VendorId SAS Address Package Version Firmware Version Legacy BIOS Version UEFI BSD Version Chip Name Board Name Board Assembly Number Board Tracer Number RAID Support : 1
: 00:07:00:00
: 0x03
: 0x150F
: 0x1000
: 500605B 012345678
: 12.00.06.05
: 112.00.03.00
: 110.00.00.00
: 07.18.05.03
: Nytro WarpDrive
: XP6209-4B2048
: N/A
: N/A
: YES

\_\_\_\_\_

\_\_\_\_\_

- 1. List WarpDrive Information
- 2. Update Flash Package
- 3. Display WarpDrive Health
- 4. Locate WarpDrive
- 5. Format WarpDrive
- 6. Show Vital Product Data
- 7. Extract SMART Logs

#### 6.2.2 Command Line Usage

Enter the following command in the CLI to run the -list command.

#### **Command Syntax**

# ddcli -c <Nytro WarpDrive number> -list

#### **Command Example**

# ddcli -c 1 -list

#### Sample Output

When the *-list* command runs as entered in the previous example, the utility returns the following text.

| WarpDrive ID           | : 1                 |
|------------------------|---------------------|
| PCI Address            | : 00:07:00:00       |
| PCI Slot Number        | : 0x03              |
| PCI SubSystem DeviceId | : 0x150F            |
| PCI SubSystem VendorId | : 0x1000            |
| SAS Address            | : 500605B 012345678 |
| Package Version        | : 12.00.01.00       |
| Firmware Version       | : 112.00.03.00      |
| Legacy BIOS Version    | : 110.00.00.00      |
| UEFI BSD Version       | : 07.18.05.03       |
| Chip Name              | : Nytro WarpDrive   |
| Board Name             | : XP6209-4B2048     |

| Board Assembly Number | : N/A |
|-----------------------|-------|
| Board Tracer Number   | : N/A |
| RAID Support          | : YES |

Seagate WarpDrive Management Utility: Execution completed successfully.

#### 6.3 Update Flash Package Command

The -updatepkg command updates the selected Nytro WarpDrive card with the specified firmware package. This command supports upgrades of only the Nytro WarpDrive firmware package. If the current firmware package version on the selected Nytro WarpDrive card is higher than the specified firmware package version, the command returns an error.

#### 6.3.1 Text Menu Option

The following top-level menu lists the Nytro WarpDrive cards in the system and prompts you to select a Nytro WarpDrive card on which to perform an operation.

# ddcli

Seagate WarpDrive Management Utility Version 112.00.06.00 (2014.09.01) Copyright (c) 2014 Seagate Technologies LLC. All Rights Reserved. ID WarpDrive Package Version PCI Address \_\_\_\_\_ \_\_\_\_\_ \_\_\_\_\_ 1 XP6209-4B2048 12.00.06.05 00:07:00:00 Select the WarpDrive [1-1 or 0:Quit]: 1 1. List WarpDrive Information 2. Update Flash Package 3. Display WarpDrive Health 4. Locate WarpDrive 5. Format WarpDrive 6. Show Vital Product Data 7. Extract SMART Logs Select Operation [1-7 or 0:Quit]: 2 Enter Flash Package File: XP6209-4B2048\_12.00.06.05.bin

#### 6.3.2 Command Line Usage

Enter the following line of text in the CLI to run the -updatepkg command. The path is optional. If you do not specify a path, the ddcli utility uses the current directory to locate the firmware file.

#### **Command Syntax**

# ddcli -c <Nytro WarpDrive number> -updatepkg [optional:path]<firmware file
name>

#### **Command Example**

# ddcli -c 1 -updatepkg XP6209-4B2048\_12.00.06.05.bin

The following example uses the /home/user directory to find the firmware file, XP6209-4B2048\_112.00.05.00.bin, which is located in the same directory as the ddcli utility.

#### 6.3.3 Error Handling

The following statements are true with regard to error handling:

- If a Nytro WarpDrive controller firmware update fails, the -updatepkg command terminates.
- If a firmware download fails on any of the Nytro WarpDrive card components, the process terminates.

#### 6.4 Health Reporting Command

The -health command shows the overall health status of a selected Nytro WarpDrive card and its components. If any alert exists, this command shows the component causing the alert along with further information. The -health command Overall Health output includes the following states:

- GOOD. The Nytro WarpDrive card is operating correctly. All operations are supported.
- WARNING. The Nytro WarpDrive card is approaching failure. This output appears because of a decreased Life Left value or an increased Temperature value outside the set threshold.
- ERROR. The Nytro WarpDrive card is not operating. No operations can be performed.

The Life Left field in the output of the -health command appears as a percentage, which is between 0 percent and 100 percent. If the value is 0 percent, it indicates that the WarpDrive card warranty has expired.

#### 6.4.1 Text Menu Option

The following top-level menu lists the Nytro WarpDrive cards in the system and prompts you to select a Nytro WarpDrive card on which to perform an operation.

```
# ddcli
Seagate WarpDrive Management Utility
Version 112.00.06.00 (2014.09.01)
Copyright (c) 2014 Seagate Technologies LLC. All Rights Reserved.
ID
    WarpDrive
             Package Version
                            PCI Address
_ _
    _____
              _____
                             _____
1
    XP6209-4B2048
                 12.00.06.05
                               00:07:00:00
Select the WarpDrive [1-1 or 0:Quit]: 1
1.
    List WarpDrive Information
2.
    Update Flash Package
3.
    Display WarpDrive Health
    Locate WarpDrive
4.
5.
    Format WarpDrive
    Show Vital Product Data
б.
7.
    Extract SMART Logs
Select Operation [1-7 or 0:Quit]:3
```

#### 6.4.2 Command Line Usage

Enter the following command in the CLI to run the -health command.

```
Command Syntax 1
```

```
# ddcli -c <Nytro WarpDrive number> -health [-fua | -all]
```

```
Command Example 1
```

```
# ddcli -c 1 -health
```

#### Sample Output 1

```
When the -health command runs, as entered in the previous example, the utility returns the following text.
       Seagate WarpDrive Management Utility
      Version 112.00.06.00 (2014.09.01)
       Copyright (c) 2014 Seagate Technologies LLC. All Rights Reserved.
       WarpDrive Package Version PCI Address
       ID
       ___
       1
           XP6209-4B2048 12.00.06.05
                                      00:07:00:00
      Select the WarpDrive [1-1 or 0:Quit]: 1
      1.
          List WarpDrive Information
       2.
          Update Flash Package
       3.
          Display WarpDrive Health
         Locate WarpDrive
       4.
       5. Format WarpDrive
       6. Show Vital Product Data
          Extract SMART Logs
       7.
      Select Operation [1-7 or 0:Quit]: 3
      Read SMART attributes forcibly from Nytro Flash module? (Yes/No): No
      Display All attributes? (Yes/No): No
       _____
      Nytro WarpDrive XP6209-4B2048 Health
       Backup Rail Monitor : GOOD
       SSD Drive SMART Data Slot #: 4: Drive Serial Number 1
       ----- Current (since last Power Cycle) -----
       Current Temperature
                                    38 (degree C)
       ----- Cumulative ------
      Retired Block Count
                                    0
       Power-On Hours
                                    18.6
      Uncorrectable RAIDE BILLE
Maximum Lifetime Temperature
      Uncorrectable RAISE Errors
                                   0
                                   40
                                            (degree C)
      SSD Life Left (PE Cycles)
                                   100
                                            ( 응 )
      Total Writes From Host
                                   0
      Total Reads To Host
                                    0
      SSD Drive SMART Data Slot #: 5: Drive Serial Number 2
       ----- Current (since last Power Cycle) -----
       Current Temperature
                                   38 (degree C)
```

----- Cumulative ------Retired Block Count 0 Power-On Hours 18.5 Uncorrectable RAISE Errors 0 Maximum Lifetime Temperature 40 100 (degree C) SSD Life Left (PE Cycles) ( % ) Total Writes From Host 0 Total Reads To Host 0 SSD Drive SMART Data Slot #: 6: Drive Serial Number 3 ----- Current (since last Power Cycle) ------Current Temperature 38 (degree C) ----- Cumulative ------Retired Block Count 0 Power-On Hours 18.4 Uncorrectable RAISE Here40Maximum Lifetime Temperature40100100 (degree C) ( % ) Total Writes From Host 0 Total Reads To Host 0 SSD Drive SMART Data Slot #: 7: Drive Serial Number 4 ----- Current (since last Power Cycle) -----(degree C) Current Temperature 38 ----- Cumulative ------Retired Block Count 0 Power-On Hours 18.3 Uncorrectable RAISE Errors 0 Maximum Lifetime Temperature 39 100 (degree C) SSD Life Left (PE Cycles) ( % ) Total Writes From Host 0 Total Reads To Host 0 Warranty Remaining : 100 % Temperature : 38 degree C Overall Health : GOOD 1. List WarpDrive Information 2. Update Flash Package Display WarpDrive Health
 Locate WarpDrive 5. Format WarpDrive 6. Show Vital Product Data 7. Extract SMART Logs

The Health command has an additional option -all in the CLI mode.

#### Command Syntax 2

# ddcli -c <Nytro WarpDrive number>

Command Example 2

# ddcli -c 1 -health -all

#### Sample Output 2

```
When the -health -all command runs, as entered in the previous example, the utility returns the following text.
       Seagate WarpDrive Management Utility
       Version 112.00.06.00 (2014.09.01)
       Copyright (c) 2014 Seagate Technologies LLC. All Rights Reserved.
       WarpDrive Package Version PCI Address
       ID
       ___
           XP6209-4B2048 12.00.06.05
                                       00:07:00:00
       1
       Select the WarpDrive [1-1 or 0:Quit]: 1
          List WarpDrive Information
       1.
       2.
          Update Flash Package
       3. Display WarpDrive Health
         Locate WarpDrive
       4.
       5. Format WarpDrive
       6. Show Vital Product Data
          Extract SMART Logs
       7.
       Select Operation [1-7 or 0:Quit]: 3
       Read SMART attributes forcibly from DFF? (Yes/No): No
       Display All attributes? (Yes/No): Yes
       _____
       Nytro WarpDrive XP6209-4B2048 Health
       _____
       Backup Rail Monitor : GOOD
       SSD Drive SMART Data Slot #: 4: Drive Serial Number 1
       ----- Current (since last Power Cycle) -----
       Bytes Read
                                     0
       Soft Read Error Rate
                                     NA
                                              ( 응 )
       Wear Range Delta
                                     0
       Uncorrectable RAISE Errors
                                    0
       Current Temperature
                                    38
                                              (degree C)
       Uncorrectable ECC Errors
                                     0
       SATA R-Errors (CRC) Error Count
                                     0
       ----- Cumulative ------
       Retired Block Count
                                     0
       Power-On Hours
                                     18.6
       Device Power Cycle Count
                                    2
                                    48
       Gigabytes Erased
                                              (Gigabytes)
       Reserved (over-provisioned) Blocks 16000
       Program Fail Count
                                    0
       Erase Fail Count 1
                                    0
       Unexpected Power Loss Count
                                    4
       I/O Error Detection Code Rate
                                    0
       Uncorrectable RAISE Errors
                                    0
       Maximum Lifetime Temperature
                                    40
                                              (degree C)
                                    00:01:40 (Hours:Minutes:Seconds)
       Cached SMART Data Age
       SSD Life Left (PE Cycles)
                                              (응)
                                     100
```

| Total Writes From Host                | 0            |                         |
|---------------------------------------|--------------|-------------------------|
| Total Reads To Host                   | 0            |                         |
| Write Amplification                   | NA           |                         |
| Reserved Blocks Remaining             | 100          | (                       |
| Trim Count                            | 0            |                         |
| SSD Drive SMART Data Slot #: 5: Drive | e Serial Num | nber 2                  |
| Current (since last P                 | ower Cycle)  |                         |
| Bytes Read                            | 0            |                         |
| Soft Read Error Rate                  | NA           |                         |
| Wear Range Delta                      | 0            | ( % )                   |
| Uncorrectable RAISE Errors            | 0            |                         |
| Current Temperature                   | 38           | (degree C)              |
| Uncorrectable ECC Errors              | 0            |                         |
| SATA R-Errors (CRC) Error Count       | 0            |                         |
| Cumulative                            |              |                         |
| Retired Block Count                   | 0            |                         |
| Power-On Hours                        | 18.5         |                         |
| Device Power Cycle Count              | 2            |                         |
| Gigabytes Erased                      | 48           | (Gigabytes)             |
| Reserved (over-provisioned) Blocks    | 16000        |                         |
| Program Fail Count                    | 0            |                         |
| Erase Fail Count 1                    | 0            |                         |
| Unexpected Power Loss Count           | 4            |                         |
| I/O Error Detection Code Rate         | 0            |                         |
| Uncorrectable RAISE Errors            | 0            |                         |
| Maximum Lifetime Temperature          | 40           | (dearee C)              |
| Cached SMART Data Ace                 |              | (Hours:Minutes:Seconds) |
| SCD Life Loft (DE Cyclog)             | 100          | (%)                     |
| Total Writed From Hogt                | 100          | ( ~ )                   |
| Total Writes From Host                | 0            |                         |
| Iotal Reads to Host                   | U            |                         |
| Write Amplification                   | NA<br>100    |                         |
| Reserved Blocks Remaining             | 100          | (8)                     |
| Trim Count                            | 0            |                         |
| SSD Drive SMART Data Slot #: 6: Drive | e Serial Num | nber 3                  |
| Current (since last P                 | ower Cycle)  |                         |
| Bytes Read                            | 0            |                         |
| Soft Read Error Rate                  | NA           |                         |
| Wear Range Delta                      | 0            | ( % )                   |
| Uncorrectable RAISE Errors            | 0            |                         |
| Current Temperature                   | 38           | (degree C)              |
| Uncorrectable ECC Errors              | 0            |                         |
| SATA R-Errors (CRC) Error Count       | 0            |                         |
| Cumulative                            |              |                         |
| Retired Block Count                   | 0            |                         |
| Power-On Hours                        | 18.5         |                         |
| Device Power Cycle Count              | 2            |                         |
| Gigabytes Erased                      | 48           | (Gigabytes)             |
| Reserved (over-provisioned) Blocks    | 16000        | ~ - /                   |
| Program Fail Count                    | 0            |                         |
| Erase Fail Count 1                    | 0            |                         |
| Unexpected Power Loss Count           | 4            |                         |
| I/O Error Detection Code Rate         | 0            |                         |
| Uncorrectable RAISE Errors            | 0            |                         |
| Maximum Lifetime Temperature          | 40           | (dearee C)              |
| Cached SMART Data Age                 | 00:01:40     | (Hours:Minutes:Seconds) |
|                                       |              | ,                       |

NYTRO WARPDRIVE AND NYTRO XP6000 CARD MANAGEMENT UTILITY USER GUIDE V2.5

| SSD Life Left (PE Cycles)                                                                                                    | 100          | ( 응 )                   |  |
|----------------------------------------------------------------------------------------------------|--------------|-------------------------|--|
| Total Writes From Host                                                                                                    | 0            |                         |  |
| Total Reads To Host                                                                                                    | 0            |                         |  |
| Write Amplification                                                                                                    | NA           |                         |  |
| Reserved Blocks Remaining                                                                                                    | 100          | (                       |  |
| Trim Count                                                                                                    | 0            |                         |  |
| SSD Drive SMART Data Slot #: 7: Drive                                                                                                    | e Serial Num | ber 4                   |  |
|                                                                                                    |              |                         |  |
| Current (since last Po                                                                                                    | ower Cycle)  |                         |  |
| Bytes Read                                                                                                    | 0            |                         |  |
| Soft Read Error Rate                                                                                                    | NA           |                         |  |
| Wear Range Delta                                                                                                    | 0            | (                       |  |
| Uncorrectable RAISE Errors                                                                                                    | 0            |                         |  |
| Current Temperature                                                                                                    | 38           | (degree C)              |  |
| Uncorrectable ECC Errors                                                                                                    | 0            |                         |  |
| SATA R-Errors (CRC) Error Count                                                                                                    | 0            |                         |  |
| ( / / | -            |                         |  |
| Cumulative                                                                                                    |              |                         |  |
| Retired Block Count                                                                                                    | 0            |                         |  |
| Power-On Hours                                                                                                    | 18.4         |                         |  |
| Device Power Cycle Count                                                                                                    | 2            |                         |  |
| Gigabytes Erased                                                                                                    | 48           | (Gigabytes)             |  |
| Reserved (over-provisioned) Blocks                                                                                                    | 16000        | (,                      |  |
| Program Fail Count                                                                                                    | 0            |                         |  |
| Erase Fail Count 1                                                                                                    | 0            |                         |  |
| Unexpected Power Loss Count                                                                                                    | 4            |                         |  |
| I/O Error Detection Code Rate                                                                                                    | 0            |                         |  |
| Uncorrectable RAISE Errors                                                                                                    | 0            |                         |  |
| Maximum Lifetime Temperature                                                                                                    | 39           | (degree C)              |  |
| Cached SMART Data Age                                                                                                    | 00:01:40     | (Hours:Minutes:Seconds) |  |
| SSD Life Left (PE Cycles)                                                                                                    | 100          | (%)                     |  |
| Total Writes From Host                                                                                                    | 0            |                         |  |
| Total Reads To Host                                                                                                    | 0            |                         |  |
| Write Amplification                                                                                                    | NA           |                         |  |
| Recerved Blocks Remaining                                                                                                    | 100          | ( 2 )                   |  |
| Trim Count                                                                                                    | 100          | (***)                   |  |
|                                                                                                    | 0            |                         |  |
| Warranty Remaining · 100 8                                                                                                    |              |                         |  |
| Temperature : 38 degree                                                                                                    | C            |                         |  |
| remperature · 50 degree                                                                                                    | C            |                         |  |
| Overall Health : GOOD                                                                                                    |              |                         |  |
| 1. List WarpDrive Information                                                                                                    |              |                         |  |
| 2. Update Flash Package                                                                                                    |              |                         |  |
| 3. Display WarpDrive Health                                                                                                    |              |                         |  |
| 4. Locate WarpDrive                                                                                                    |              |                         |  |
| 5 Format WarpDrive                                                                                                    |              |                         |  |
| 6. Show Vital Product Data                                                                                                    |              |                         |  |

7. Extract SMART Logs

### 6.5 Locate Nytro WarpDrive Card Command

The -locate command turns on the Status LED of the selected Nytro WarpDrive card. Use this command to start blinking the LED on the specified Nytro WarpDrive card to locate the selected card. You can view the LEDs on the rear of the system chassis. The Status LED turns off after 60 seconds. Refer to the *Seagate Nytro WarpDrive Application Acceleration Cards User Guide* for the exact LED locations.

#### 6.5.1 Text Menu Option

The following top-level menu lists the Nytro WarpDrive cards in the system and prompts you to select a Nytro WarpDrive card on which to perform an operation.

```
# ddcli
Seagate WarpDrive Management Utility
Version 112.00.06.00 (2014.09.01)
Copyright (c) 2014 Seagate Technologies LLC. All Rights Reserved.
ID
    WarpDrive
             Package Version PCI Address
_ _
    _____
              _____
                           _____
1
    XP6209-4B2048 12.00.06.05
                             00:07:00:00
Select the WarpDrive [1-1 or 0:Quit]: 1
1.
    List WarpDrive Information
2.
    Update Flash Package
3.
    Display WarpDrive Health
4.
    Locate WarpDrive
   Format WarpDrive
5.
6.
   Show Vital Product Data
7.
   Extract SMART Logs
Select Operation [1-7 or 0:Quit]: 4
```

#### 6.5.2 Command Line Usage

Enter the following line of text in the CLI to run the -locate command.

#### **Command Syntax**

# ddcli -c <Nytro WarpDrive number> -locate on

#### **Command Example**

# ddcli -c 1 -locate on

Enter Operation [1:on]: 1

#### **Sample Output**

Seagate WarpDrive Management Utility: Execution completed successfully.

#### 6.6 Format Nytro WarpDrive Card Command

The -format command formats a Nytro WarpDrive card. This command performs the following actions:

- Deletes the existing RAID volume (if present).
- Sends ATA commands to format all of the connected SSD drives.

- Optionally modifies the over-provisioning level.
  - Reads manufacturing page 4 to get the value of MaxPhysDisks.
  - If the number of drives discovered is not equal to the value of MaxPhysDisks, prints the error and exits.
  - Creates the RAID volume.

The -format command deletes the logical block address (LBA) tables and the current encryption key internal to the SSD drive. A new encryption key is randomly generated. The media, however, is not erased by default.

The -format command can modify the over-provisioning level of any Nytro WarpDrive device. If -slot is not specified or if the Nytro WarpDrive card operates in single volume mode (single, virtual device), over-provisioning is performed on all flash modules. Specify one of three discrete over-provisioning levels:

- perf: Choose this over-provisioning level for maximum performance at the expense of some capacity.
- nom: This over-provisioning point is optimized for performance and capacity. This level is the default.
- cap: Choose this option to maximize capacity at the expense of performance.

The -s command represents the silent-mode operation and removes the user prompt to continue with the -format command.

The -format command takes no more than two minutes to complete, depending on the number of drive modules.

**ATTENTION** The -format command erases all of the data present on the Nytro WarpDrive card drives.

#### 6.6.1 Text Menu Option

The following top-level menu lists the Nytro WarpDrive cards in the system and prompts you to select a Nytro WarpDrive card on which to perform an operation.

```
# ddcli
Seagate WarpDrive Management Utility
Version 112.00.06.00 (2014.09.01)
Copyright (c) 2014 Seagate Technologies LLC. All Rights Reserved.
ID
    WarpDrive Package Version PCI Address
                                _____
___
     _____
                _____
    XP6209-4B2048
                   12.00.06.05
                                  00:07:00:00
1
Select the WarpDrive [1-1 or 0:Quit]: 1
1.
    List WarpDrive Information
2.
    Update Flash Package
3.
    Display WarpDrive Health
4.
    Locate WarpDrive
5.
    Format WarpDrive
6.
    Show Vital Product Data
7.
    Extract SMART Logs
Select Operation [1-7 or 0:Quit]: 5
Perform Over-provisioning? (Yes/No): No
WARNING: Formatting will result in loss of all data on the selected WarpDrive
device. Type YES if you would like to continue, or any other key to abort the
request: yes
Seagate WarpDrive Management Utility: Preparing WarpDrive for format.
Seagate WarpDrive Management Utility: Please wait. Format of WarpDrive is in
progress....
Seagate WarpDrive Management Utility: WarpDrive format successfully completed.
```

#### 6.6.2 Command Line Usage

Enter the following command in the CLI to run the -format command.

#### **Command Syntax**

```
# ddcli -c <Nytro WarpDrive number> -format [-slot <ssd_slot>]
[-op <-level <perf | nom | cap>> ] [ -s ]
```

#### **Command Example**

# ddcli -c 1 -format

#### Sample Output

#### 6.7 Show Controller Vital Product Data Information

The -showvpd command displays Vital Product Data (VPD) information.

#### 6.7.1 Text Menu Option

The following top-level menu lists the Nytro WarpDrive cards in the system and prompts you to select a Nytro WarpDrive card on which to perform an operation.

```
# ddcli
Seagate WarpDrive Management Utility
Version 112.00.06.00 (2014.09.01)
Copyright (c) 2014 Seagate Technologies LLC. All Rights Reserved.
ID
              Package Version PCI Address
    WarpDrive
_ _
    _____
              _____
                            _____
    XP6209-4B2048
                 12.00.06.05
                              00:07:00:00
1
Select the WarpDrive [1-1 or 0:Quit]: 1
1.
    List WarpDrive Information
2.
    Update Flash Package
3.
    Display WarpDrive Health
    Locate WarpDrive
4.
5.
    Format WarpDrive
    Show Vital Product Data
б.
7.
    Extract SMART Logs
Select Operation [1-7 or 0:Quit]: 6
```

|              | VPD Information |
|--------------|-----------------|
|              |                 |
| Product Name | : XP6209-4B2048 |
| VO           | : 03-25927-03B  |
| V1           | : SP34401640    |
| V2           | : 131114        |
| V3           | : 01            |
| V4           | : 4E            |
| V5           | :               |
| V6           | :               |
| V7           | : P             |
| RV           | : 0xcb          |
|              |                 |

#### 6.7.2 Command Line Usage

Enter the following command in the CLI to run the -showvpd command.

#### **Command Syntax**

# ddcli>ddcli.exe -c 1 -showvpd

#### **Sample Output**

Seagate WarpDrive Management Utility Version 112.00.06.00 (2014.09.01) Copyright (c) 2014 Seagate Technologies LLC. All Rights Reserved. \_\_\_\_\_ VPD Information \_\_\_\_\_ Product Name : XP6209-4B2048 V0 : 03-25927-03B V1 : SP34401640 V2 : 131114 V3 : 01 V4 : 4E V5 : -----Vб : --V7 : P RV : 0xcb \_\_\_\_\_

Seagate WarpDrive Management Utility: Execution completed successfully.

#### 6.8 Extract SMART Logs Command

The -getsmartlog command extracts additional SMART logs that can assist in issue debug and resolution. This command extracts two specific SMART logs for a single device or all devices if the -slot option is not used.

#### 6.8.1 Text Menu Option

The following top-level menu lists the Nytro WarpDrive cards in the system and prompts you to select a Nytro WarpDrive card on which to perform an operation.

```
# ddcli
Seagate WarpDrive Management Utility
Version 112.00.06.00 (2014.09.01)
Copyright (c) 2014 Seagate Technologies LLC. All Rights Reserved.
ΤD
                              PCI Address
    WarpDrive
               Package Version
     _____
                _____
_ _
                               _____
                   12.00.06.05
    XP6209-4B2048
                                  00:07:00:00
1
Select the WarpDrive [1-1 or 0:Quit]: 1
1.
    List WarpDrive Information
    Update Flash Package
2.
    Display WarpDrive Health
3.
    Locate WarpDrive
4.
5.
   Format WarpDrive
6.
    Show Vital Product Data
7.
    Extract SMART Logs
Select Operation [1-7 or 0:Quit]: 7
Get Log for single or all SSDs[ Enter 1:All or 0:Single]: 0
Enter SSD Slot number: 5
Enter Log File Path: /root
Successfully collected SSD Event Logs for Cage = 01 Location = Lower
Successfully collected System Event Logs for Cage = 01 Location = Lower
```

#### 6.8.2 Command Line Usage

Enter the following line of text in the CLI to run the -getsmartlog command.

#### **Command Syntax**

# ddcli <-c controller # > -getsmartlog[-slot <ssd\_slot>] -path <path name>

#### **Command Example**

# ddcli -c 1 -getsmartlog -slot 4 -path /root

#### Sample Output

Seagate WarpDrive Management Utility: Execution completed successfully.

## 7.0 Exception Handling

The following table lists all of the input validation errors.

### Table 2 Error Messages

| Seagate | WarpDrive | Management | Utility: | Invalid command format specified on the command line. |
|---------|-----------|------------|----------|-------------------------------------------------------|
| Seagate | WarpDrive | Management | Utility: | Invalid argument: %s.                                 |
| Seagate | WarpDrive | Management | Utility: | Invalid entry.                                        |
| Seagate | WarpDrive | Management | Utility: | Incorrect number of command line parameters.          |
| Seagate | WarpDrive | Management | Utility: | File doesn't exists or not a regular file. Name: %s.  |
| Seagate | WarpDrive | Management | Utility: | No controllers found.                                 |
| Seagate | WarpDrive | Management | Utility: | Failed getting controller information.                |
| Seagate | WarpDrive | Management | Utility: | Insufficient memory.                                  |
| Seagate | WarpDrive | Management | Utility: | Feature not supported in this release.                |
| Seagate | WarpDrive | Management | Utility: | Error executing command %s.                           |
| Seagate | WarpDrive | Management | Utility: | Command terminated %s.                                |
| Seagate | WarpDrive | Management | Utility: | Format failed for Cage=%d Location=%s component.      |
| Seagate | WarpDrive | Management | Utility: | Only %d out of %d components found.                   |
| Seagate | WarpDrive | Management | Utility: | Controller with index %d not found!                   |
| Seagate | WarpDrive | Management | Utility: | WarpDrive is not in a proper state.                   |
| Seagate | WarpDrive | Management | Utility: | Preparing WarpDrive for format.                       |
| Seagate | WarpDrive | Management | Utility: | Couldn't prepare WarpDrive for format.                |
| Seagate | WarpDrive | Management | Utility: | Format failed for component at "Cage=%d Location=%s". |
| Seagate | WarpDrive | Management | Utility: | WarpDrive could not be brought in usable state.       |
| Seagate | WarpDrive | Management | Utility: | Invalid package signature.                            |
| Seagate | WarpDrive | Management | Utility: | Checksum error.                                       |
| Seagate | WarpDrive | Management | Utility: | Package type not supported. Type: 0x%x                |
| Seagate | WarpDrive | Management | Utility: | Invalid file size.                                    |
| Seagate | WarpDrive | Management | Utility: | Package does not contain required image.              |
| Seagate | WarpDrive | Management | Utility: | Package type does not match controller.               |
| Seagate | WarpDrive | Management | Utility: | Failed to get current package version from WarpDrive. |

#### ERROR MESSAGE

Seagate WarpDrive Management Utility: Cannot downgrade package version xx.xx.xx to xx.xx.xx.

Seagate WarpDrive Management Utility: Failed to Flash image. Type: 0x%x

Seagate WarpDrive Management Utility: Flash upgrade not allowed for component at "Cage: %d, Location: %s".

Seagate WarpDrive Management Utility: Failed to update component at "Cage: %d, Location: %s".

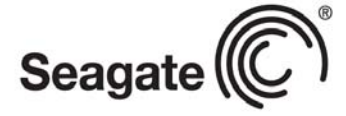

#### Seagate Technology LLC

AMERICASSeagate Technology LLC 10200 South De Anza Boulevard, Cupertino, California 95014, United States, 408-658-1000ASIA/PACIFICSeagate Singapore International Headquarters Pte. Ltd. 7000 Ang Mo Kio Avenue 5, Singapore 569877, 65-6485-3888EUROPE, MIDDLE EAST AND AFRICASeagate Technology SAS 16-18 rue du Dôme, 92100 Boulogne-Billancourt, France, 33 1-4186 10 00

Publication Number: DB15-000653-11, Version 2.5 September 2014